## O'REILLY<sup>®</sup> For Higher Education Quick Guide

・ご利用にあたり、xx.naist.jpもしくはnaist.ac.jpのサブドメインのメールアドレスにて個人アカウントの作成が必要です。

For the first access, users need to create an account using an email address with the subdomain xx.naist.jp or naist.ac.jp.

## アカウント作成方法(初回ログイン) How to create an account (first login)

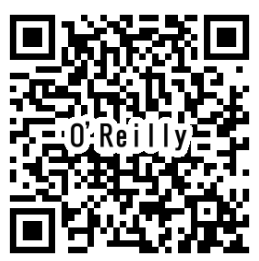

シー

、ます

O'Reilly for Higher Educationへの 初回アクセス用URLへアクセスします。 (https://www.oreilly.com/library-access/)

Go to URL for initial access to O'Reilly for Higher Education. (<u>https://www.oreilly.com/library-access/</u>)

## O'REILLY<sup>®</sup>

Welcome! Get instant access through your library.

~

| Select your institution                                                                 |
|-----------------------------------------------------------------------------------------|
| Institution not listed?                                                                 |
| We will use your personal data in accordance with our <u>Privacy</u><br><u>Policy</u> . |

O'Reillyのログイン画面にアクセスし、 "Institution not listed?" のリンクを 選択します。 Go to the O'Reilly login screen and select the link"Institution not listed?".

|          | O'REILLY <sup>®</sup>                                                           |
|----------|---------------------------------------------------------------------------------|
| 3        | Welcome! Get instant access through your library.                               |
|          | Your academic email:                                                            |
|          | We will use your personal data in accordance with our <u>Privacy</u><br>Policy. |
| xx.naist | L」<br>jpもしくはnaist.ac.jpのドメインが含まれ                                                |

。 O'Reillyからアカウント作成の案内がメールで届きます。 Enter an email address that includes the domain xx.naist.jp or naist.ac.jp and click the "Let's Go" button. O'Reilly will send you an email invitation to create an account.

|                                       | O'REILLY'                                                                                                    |    |
|---------------------------------------|----------------------------------------------------------------------------------------------------|----|
| 4                                     | Welcome to O'Reilly—just one more step!                                                                                                    | 5  |
|                                       | Hello "                                                                                                    |    |
| · · · · · · · · · · · · · · · · · · · | Congratulations! You're just moments away from having full access to O'Reilly.<br>your comprehensive resource for answers, research, and personalized content.                                                                                                  |    |
|                                       | Use O'Relly to stay ahead. With on-the-go and on-demand access to thousands of<br>books, videos, expert-curated courses, and interactive learning environments.<br>O'Relly will assist you throughout your studies and prepare you for a successful<br>carrier. |    |
|                                       | FINISH CREATING YOUR FREE ACCOUNT                                                                                                    |    |
|                                       | otecting your privacy. Our                                                                                                    |    |
|                                       | data governance and privacy porcles reflect our company's values and how we solve<br>to maintain your privacy. For details, please refer to our <u>Privacy Policy</u> .                                                                                         |    |
|                                       | Thankst                                                                                                    |    |
|                                       | The O'Reilly team                                                                                                    | Su |
|                                       | P.S. And with an account you can access O'Reilly wherever it's convenient—you<br>don't need to be an exempter to log let                                                                                                    |    |

O'Reillyから届くメールに記載され た"Finish Creating Your Free Account" をクリックします。 Click on "Finish Creating Your Free

Click on "Finish Creating Your Free Account" in the email you receive from O'Reilly.

|                               | Welcome!                                                                                                    |                   |
|-------------------------------|----------------------------------------------------------------------------------------------------|-------------------|
| Get access to O'Reitly online | e learning-the world's most comprehensive technol<br>fill in the following fields and slick the "Set Up My Ar | ogy and business  |
| contract particular press     | In the following head and cock the Second April                                                               | addine additions  |
| 3.<br>                        | e and a second                                                                                                |                   |
|                               | n                                                                                                    |                   |
|                               | SET UP MY ACCOUNT                                                                                             |                   |
| If you are unable to registe  | r at this time or if you have questions about the regis                                                       | stration process, |
|                               |                                                                                                    |                   |

氏名、パスワードを入力して、"Set up my account"を押すとログインできます。 Enter your name and password and press "Set up my account" to log in.

## ログイン方法(2回目以降) How to log in (after creating an account)

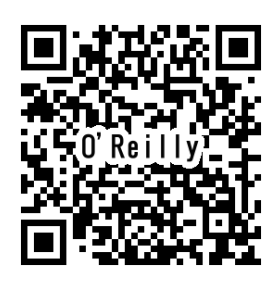

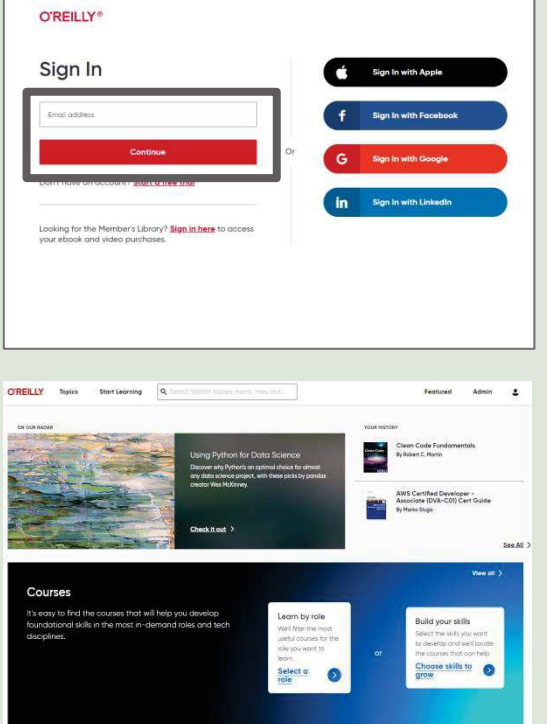

2回目以降のログイン時には 以下リンクヘアクセスし、 メールアドレスとパスワードを入力ください。 https://www.oreilly.com/member/login/ メールアドレス以外のSNSアカウントを用いた ログイン (画像右側)は利用不可です。

学内外どこでもログインが可能です。 学内認証の必要はありません。

To log in after creating an account, please access the following link and enter your email address and password.

https://www.oreilly.com/member/login/

Please note that logging in using an SNS account other than your e-mail address (right side of the image) is not available. You can log in from anywhere on or off campus. You do not need to be authenticated on-campus.

↑ O'Reilly for Higher Education top page image

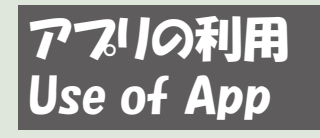

アプリを利用すると、オンライン環境下でコンテンツをダウンロードし、 オフラインでもコンテンツをご覧いただけます。 O'Reillyのアプリは、IOS または Android のアプリストアで入手できます。 The app allows you to download content in an online environment and view content offline.The O'Reilly app is available in the IOS or Android app stores.

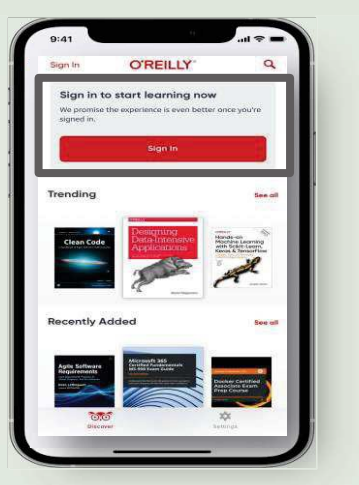

↑アプリのトップページ 画面 。"Sign in"から、個人アカ ウントを利用 してログイン。 Top page of the application. Log in with your personal account via "Sign in."

| Your O'Reil                                      | ly   |                     |     |
|--------------------------------------------------|------|---------------------|-----|
| <ul> <li>Playlists</li> <li>Downloads</li> </ul> |      |                     | >   |
| Your History                                     |      | See<br>On<br>amazon | ati |
| o                                                | 1075 | *                   | I   |

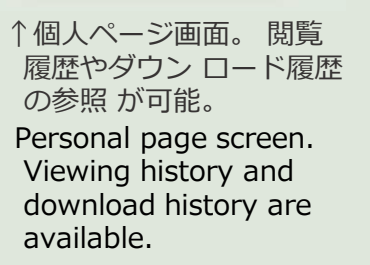

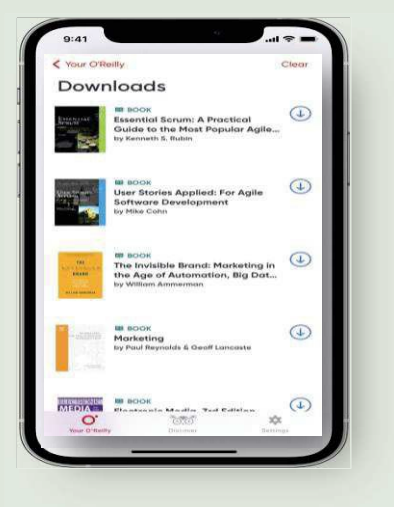

↑ダウンロード済み コンテンツ閲覧画面。 Downloaded contents viewing screen.

Part of Clarivate